## Guía para enviar propuestas en el Reto COVID-19

1. Para enviar tu propuesta al Reto COVID-19 primero tienes que hacer es hacer clic en el botón "Enviar Propuesta"

Ya sea que te encuentres en la sección "Información para participantes"

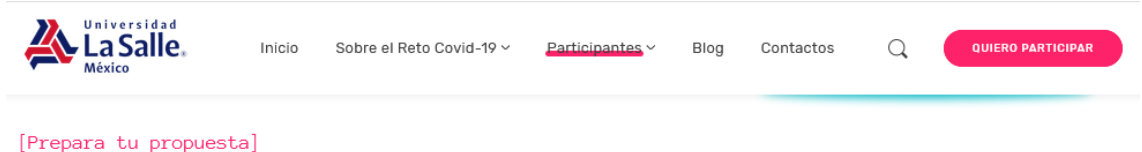

## Etapa 1 - Registro de iniciativas

Si vas a participar en el **Reto COVID-19** primero tienes que escoger el área, la modalidad y la fase en las cual tu proyecto se adecúa. Posterior, prepara tu propuesta y envíala, tienes hasta el 26 de junio para hacerlo. Consulta las siguientes secciones para preparar tu propuesta de forma correcta y puedas conseguir el apoyo económico o mentoría para su desarrollo.

¡Contáctanos si te surge alguna duda!

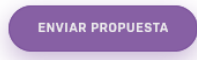

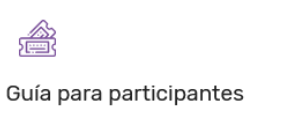

Aquí encontrarás información para preparar tu propuesta, descargar la plantilla y garantizar que cumpla con los requisitos solicitados.

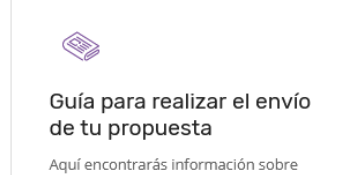

como realizar el envío de tu propuesta.

## O en la sección "Guía para enviar propuesta"

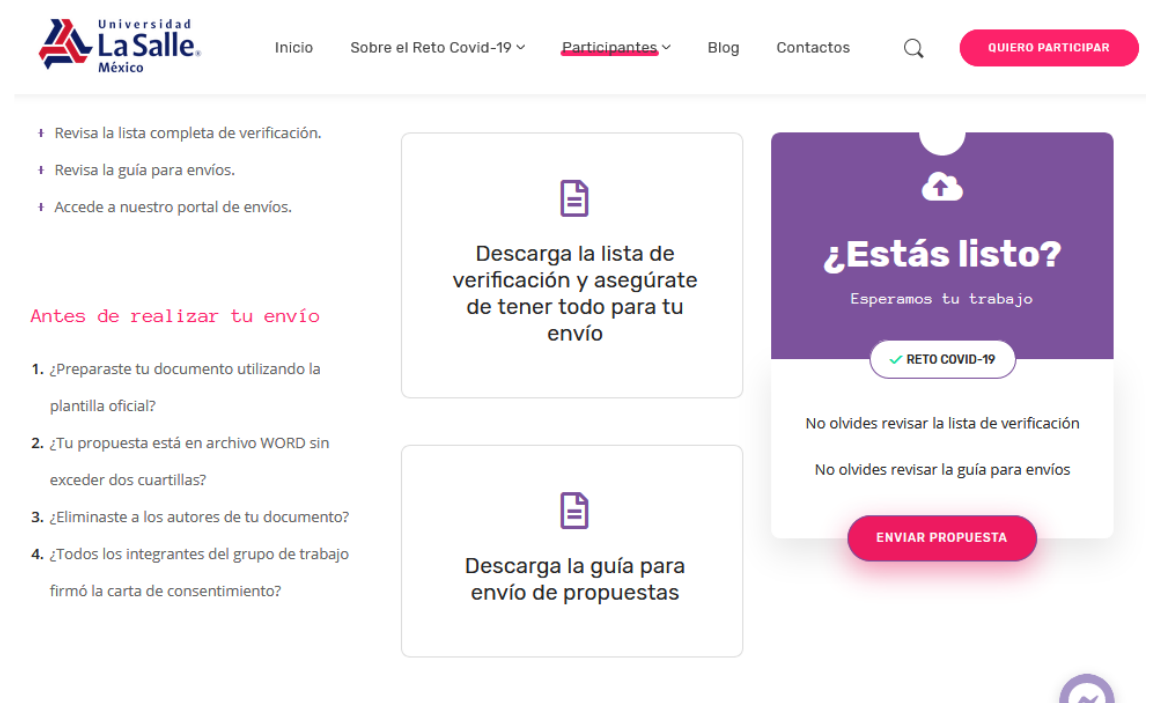

2. Si no has creado tu cuenta de usuario primero tienes que crear una haciendo clic en "Crear una cuenta". Si ya creaste tu cuenta solo tienes que acceder con el correo que registraste y tu contraseña para iniciar tu sesión y continua en el paso 6.

| Inicio | Sobre el Reto Covid-19 ~          | Participantes ~ | Blog Co             | intactos | Q | QUIERO PARTICIPAR |
|--------|-----------------------------------|-----------------|---------------------|----------|---|-------------------|
| Por    | favor, inicia sesión              |                 |                     |          |   |                   |
| In     | iciar sesión                      | ¿Olvidaste tu   | contraseña? Reinici | ar       |   |                   |
|        | username or email                 |                 |                     |          |   |                   |
| •      | a password                        |                 |                     |          |   |                   |
| In     | grese código de seguridad (r      | equerido)       |                     |          |   |                   |
| 1      | 0                                 | 0 y 7 v         |                     |          |   |                   |
|        | Inici                             | iar sesión      |                     |          |   |                   |
|        | Recordarme                        |                 |                     |          |   |                   |
| ٤N     | lo tienes cuenta? Crea una cuenta |                 |                     |          |   |                   |

3. Para crear tu cuenta solo tienes que introducir la información solicitada en el formulario. Es importante que revises que tu dirección de correo y tu nombre no tengan errores. Una vez llenados todos los campos da clic en el botón "Registrarse".

| Correo electrónico *                                                                                          | Contraseña *                | Repite la contraseña \star        |
|----------------------------------------------------------------------------------------------------|-----------------------------|-----------------------------------|
| Email                                                                                                    | Password                    | Repeat Password                   |
| Por favor, introduce una dirección de correo electrónico válida.                                              | Ingrese una clave de acceso | "Por favor, repite tu contraseña" |
| formacion de cuenta<br>ease take a moment and tell us about yourself.<br>Nombres <sup>+</sup>                 | Apellidos* 🛛                | Rol* @                            |
| ormacion de cuenta<br>ease take a moment and tell us about yourself.<br>Nombres <sup>+</sup> @                | Apellidos* 🛛                | Rol* D<br>Participante            |
| formacion de cuenta<br>ease take a moment and tell us about yourself.<br>Nombres*<br>Tipo de Participante     | Apellidos*                  | Rol*  Participante                |
| formacion de cuenta ease take a moment and tell us about yourself. Nombres*  Tipo de Participante  Estudiante | Apellidos*  Dependencia     | Rol*  Participante                |
| Tipo de Participante  Estudiante  Ingrese código de seguridad (requerido)                                     | Apellidos*  Dependencia     | Rol*  Participante                |

4. Es necesario que valides tu registro. La plataforma te enviará un correo, el cual tendrás que abrir y hacer clic en la liga para "Activar cuenta". Recuerda revisar tu carpeta de "No deseados" o "Spam" si el correo demora más de 2 minutos en llegar.

- 5. Después de activar tu cuenta, vuelve a ir al paso 2 e Ingresa a la plataforma con el correo electrónico y contraseña registrada haciendo clic en "Iniciar Sesión"
- Una vez iniciada la sesión encontrarás tu escritorio donde podrás ver tus propuestas enviadas.
   Para enviar una nueva propuesta en necesario hacer clic en la liga "+ Nueva propuesta"

| <b>&amp;</b> ; | Universidad<br>La Salle<br>México | Inicio          | Sobre el Reto Covid-1 | 9 ~ Participantes ~ | Blog C        | ontactos | Q       | QUIERO PARTICIPAR  |
|----------------|-----------------------------------|-----------------|-----------------------|---------------------|---------------|----------|---------|--------------------|
|                |                                   |                 |                       |                     |               |          |         | Bienvenid@ Roberto |
| ft Esc         | ritorio 🔸                         | Nueva propuesta | )                     |                     |               | • 💄 Mi p | erfil • | 🖒 Cerrar sesión    |
| Mis pro        | opuestas                          |                 |                       |                     |               |          |         |                    |
| ID             | Título                            | Evaluación      | Estado                | Preferencia         | Fecha de enví | D        | Ø       | Acción             |
| NO h           | as enviado ning                   | ún resumen.     |                       |                     |               |          |         |                    |
|                |                                   |                 |                       |                     |               |          |         |                    |

7. Para enviar tu propuesta solo tienes que llenar el formulario con la información solicitada. Agrega un resumen breve de tu propuesta, selecciona el área de participación, agrega a todos los colaboradores de la propuesta y selecciona la modalidad y fase de participación. Adjunta el archivo en Word y finalmente da clic en el botón "Enviar".

| La Salle.<br>México                                            | Inicio Sobre el Reto Covid-19 ~                        | Participantes ~ Blog | Contactos Q QUIERO PARTICIPAR                           |
|----------------------------------------------------------------|--------------------------------------------------------|----------------------|---------------------------------------------------------|
| ueva propuesta 🕫                                               | nviar                                                  |                      |                                                         |
| Información de la propuesta                                    |                                                        |                      | Información del evento                                  |
| Ingresar título                                                |                                                        |                      | Nombre del evento: Reto Covid-19                        |
|                                                                |                                                        | Visual HTMI          | Área de participación                                   |
| Párrafo 🔻 B I 🗄                                                | E 46 E E E 8 🖉 🗷 🗮                                     | VISUAL TITWL         | Selecciona un área de participación                     |
| Enter description here.                                        |                                                        |                      |                                                         |
|                                                                |                                                        |                      | Información de autoría 😝 🖨                              |
|                                                                |                                                        |                      | Nombre de Autor                                         |
|                                                                |                                                        |                      | Correo electrónico del autor                            |
|                                                                |                                                        |                      | Institución de origen del autor                         |
| Vords Used: 3                                                  | Words Remaining: 247                                   | A                    | Modalidad y fase de participación                       |
|                                                                |                                                        |                      | Estatus de la propuesta (En desarrollo  <br>Concluido)  |
| rcnivos adjuntos                                               |                                                        |                      |                                                         |
| or favor suba su propuesta<br>ormatos admitidos: <b>pdf,do</b> | en alguno de los formatos permitidos.<br><b>c,docx</b> |                      | Fase en la que participa (Emergencia  <br>Recuperación) |
| amaño máximo de adjunto                                        | : 10MB                                                 |                      |                                                         |
| Examinar Ningún archivo                                        | seleccionado.                                          | G                    |                                                         |
| Examinar Ningún archivo                                        | seleccionado.                                          | C                    | Modalidad en la que participa                           |
| Example of Allowing and the                                    |                                                        | ~                    | Seleccione preferencia                                  |